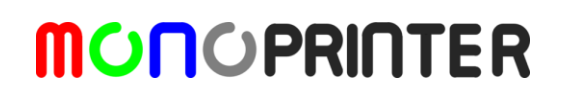

## How to upload the Firmware to MonoPrinters

Frequently users need to upload a new firmware to Mono Printers. This instruction will explain a step by step method about uploading the firmware.

 Check your printer setting if COM port and Baudrate is correctly set. Go to the printer setting [1] and refresh COM ports [2]. You can find a correct COM port which shows USB-Serial CH340 device and the Baud rate should be 115200 for Mono1 and Mono2 printers [3]. If everything is correctly selected, press OK button [4].

| - 🗆 X                                                  | R Printer Settings                                                                        | ? ×       | R Printer Settings       |                 | ?                                            | ×          |
|--------------------------------------------------------|-------------------------------------------------------------------------------------------|-----------|--------------------------|-----------------|----------------------------------------------|------------|
| Models Support Slice Printer Print Misc. 6             | Printer Correction Printing                                                               |           | Printer Correction Print | ing             | 3                                            |            |
|                                                        | Printer                                                                                   |           | C                        | USB-SERIAL      | . CH340                                      | ר          |
| N.A. Stopped Open                                      | Printer COM1 115200<br>Projector COM1 9600                                                | •<br>•    | Printer<br>Projector     | COM3<br>COM3    | <ul> <li>✓ 115200</li> <li>✓ 9600</li> </ul> | -          |
| 0.1 0.5 🏲 3 10 2.000 😫 🔍                               | Motor steps (steps / mm)                                                                  |           |                          |                 |                                              |            |
| -0.1 -0.5 -1 -3 -10 108.000 =                          | X Y                                                                                       | Z         | ×                        | Y               | Z                                            |            |
|                                                        | 10 💠 1600 🜩                                                                               | 1600 😫    | 10 🜲                     | 1600            | 1600                                         |            |
| Motor X Position (Miver)                               | Motor speed (mm / s), acceleration (mm /s^2) Motor speed (mm / s), acceleration (mm /s^2) |           |                          |                 |                                              |            |
|                                                        | X Y                                                                                       | Z         | ×                        | Y               | Z                                            |            |
| 🖄 Gì 🙆 N.A0.0 🔄 ↔                                      | 500.0 🗢 3.0 🗢                                                                             | 2,0 🛊     | 500,0 🗘                  | 3,0             | \$ 2,0                                       | ٢          |
| Motor V Position (Projector)                           | 10 🗘 2 🗘                                                                                  | 10 🗢      | 10 🜲                     | 2               | 10                                           | -          |
|                                                        | Accelerated Accelerated Acc                                                               | elerated  | Accelerated              | Accelerated     | Accelerated                                  | ± 1        |
| 🖄 🖓 🖄 N.A0.0 🖨 ↔                                       | Inverse Inverse Inve                                                                      | rse       | Inverse                  | Inverse         | Inverse                                      |            |
|                                                        | Motor position limits (mm)                                                                |           | Motor position limits    | (mm)            |                                              |            |
| Projector                                              | X Y                                                                                       | Z         | X                        | Y               | Z                                            |            |
|                                                        | 3 200 🗘                                                                                   | 150 😫     | 3 🜲                      | 200             | \$ 150                                       |            |
| $\bigcirc$ $\bigcirc$ $\bigcirc$ $\bigcirc$ $\bigcirc$ | Shutter angle tune                                                                        |           | Shutter angle tune       |                 |                                              |            |
|                                                        | Open Close                                                                                | e         | Open                     |                 | Close                                        |            |
|                                                        | 130 😫 90                                                                                  | <b>÷</b>  | 130                      | •               | 90                                           | \$         |
| Display output                                         | Firmware                                                                                  |           | Firmware                 |                 |                                              |            |
| Querride display 1920  1080                            | Mono     Grbl 0, 8a     Grbl 1, 1                                                         | ) Marlin  | 🖲 Mono i 🔿 G             | inbl 0,8a 🔾 Grb | ol 1,1 🔘 Marlin                              | 1          |
|                                                        |                                                                                           |           |                          |                 |                                              | Λ          |
| Pixei size(um) X 23,00 V Y 23,00 V                     |                                                                                           |           |                          |                 | ~                                            | 4          |
| Build size (mm) X 44,16 ♀ Y 24,84 ♀                    |                                                                                           | OK Cancel |                          |                 | OK                                           | ) (fancel) |

- 2. Do not connect the printer. You leave the connection button as unconnected and red icon [5].
- 3. Go to the Misc. tab [6]
- 4. Inside the Firmware box, press 'Click to choose a file' button [7]. You can now select \*.hex file on your local disk drive. Please remember there should not be any space character inside a full path name of the firmware file. For example, 'Google Drive' or 'Program Files' will not work if those folder names are inside the full path.

Doc-MW-0001 Rev. 01, Oct-24-2017

## 

| ☑ Firmware           Click to choose a file         1 | D:/mono1mk2v06_oled,hex  8 ①9                 |
|-------------------------------------------------------|-----------------------------------------------|
| Update Log information will be displayed here         | Update Log information will be displayed here |
|                                                       |                                               |

- 5. Once you select a file name, the full path will be displayed in the button [8]. Then press the upload button [9].
- It will take 15-60 seconds depending on your serial ports. During the upload, the MonoWare will freeze for a while. When all uploading is completed, you can see verification messages in the box below [10].

| Firmware                                                                                                    | Firmware                                                                                                    |
|----------------------------------------------------------------------------------------------------|----------------------------------------------------------------------------------------------------|
| D:/mono1mk2v06_oled,hex ①                                                                                                    | D:/mono1mk2v06_oled,hex 1                                                                                       |
| *******   100% 4,53s 10<br>avrdude: 28012 bytes of flash written<br>avrdude: verifying flash memory against D:/<br>mono1mk2v06_oled,hex:<br>avrdude: load data flash data from input file D:/ | ######   100% 3,49s<br>avrdude: verifying<br>avrdude: 28012 bytes of flash verified<br>avrdude done. Thank you. |

7. Now the new firmware is uploaded and Mono Printers are ready!

Troubleshooting

- 1. Check if the COM port is disconnected by MonoWare or other serial communication tools (Arduino serial monitor or Termite, etc) before starting uploading.
- 2. Check if the Baud rate is correctly set. Mono1 and Mono2 is programmed with 115200, any other value may cause an uploading error.
- 3. Check if the full path name has space characters.
- 4. Please locate the hex file in the internal hard drive, not usb or external drives.

If you still have issues, please contact us at info@monoprinter.com.

Thank You!